Business Intelligence Solution Providers

# Essbase Calculation Script Case Study "Calculating the Tax Inclusive Amount for income and expense"

The document contents some of the basic example for Essbase calculation script. The document assists Essbase beginners and learners to understand the Essbase calculation concepts with some basic Financial Ratio Analysis examples. We have prepared 5000+ examples of each category to master in Essbase calculation. Join our professional training program **"Mastering in Essbase Calc Script**" to learn from the Experts.

#### **History**:

| Version |  | Description            | 1 Change | Autho  | r                         | Publish Date              | e |
|---------|--|------------------------|----------|--------|---------------------------|---------------------------|---|
| 0.1     |  | Initial Draft          |          | Saural | <mark>oh Paras</mark> har | 27 <sup>th</sup> -Nov-201 | 1 |
| 0.1     |  | 1 <sup>st</sup> Review |          | Amit S | <mark>Sharm</mark> a      | 27 <sup>th</sup> -Nov-201 | 1 |
|         |  |                        |          |        |                           |                           |   |

# Prepare test sheet for calculating Income-

# Formula to Calculate Income -

# Tax Inclusive Amount = Exclusive Amount + Tax Amount

#### Script

ENDFIX

# Essbase Calc Script -

**Functions** – We are using **@CHILDREN**, **@ISUDA**, **@ISMBR** and **@ISCHILD functions** in our current example.

| <b>@CHILDREN(Fin Element)</b> - Returns all children o | of Out | ine   | Properties    | Text List Manage            |
|--------------------------------------------------------|--------|-------|---------------|-----------------------------|
|                                                        | -      | Fin_I | Element < 30  | ) >                         |
| Fin Floment                                            |        |       | Opening Bala  | ince (+)                    |
| rm_hement.                                             |        | I     | nternet Serv  | /ice Provider (+)           |
|                                                        |        | S     | Subscriptions | (+)                         |
|                                                        |        | I     | nsurance (+   | 2                           |
|                                                        |        | S     | Service Fees  | (+)                         |
|                                                        |        | E     | sookkeeping   | (+)                         |
|                                                        |        | F     | lowers (+)    |                             |
|                                                        |        | F     | arking (+)    |                             |
|                                                        |        | 2     | alaries (+)   |                             |
|                                                        |        | - F   | (ent (+)      |                             |
|                                                        |        | - F   | etty Cash R   | <pre>embursement (+ )</pre> |
|                                                        |        | 2     | ales lax (+   | ·                           |
|                                                        |        |       |               |                             |
|                                                        |        |       | Japital repay | (IN)                        |
|                                                        |        | 1     | nterest paid  | (+)                         |

Consumables (+) Course (+)

Rates (+)

Accommodation (+) Stationery (+)

Inter Account Transfer (+)

| <pre>@ISUDA(Currency, "Default Currency") -</pre> | Outline Properties Text List Manager Modi                                              |
|---------------------------------------------------|----------------------------------------------------------------------------------------|
| Returns TRUE if Default Currency exists for the   | 🖃 Outline: Basic (Active Alias Table: Default)                                         |
| current member Currency at the time of the        | Year Time <9> (Active Dynamic Time Serie                                               |
| calculation                                       | Heasures Accounts <5> (Dynamic Calc) (1<br>+) Fig. Element <20>                        |
|                                                   | + ICP <1> (Label Only)                                                                 |
|                                                   | Product <5> (Dynamic Calc) {Caffeinated,                                               |
|                                                   | Market <5> (Dynamic Calc) {Population}                                                 |
|                                                   | ± Scenario <7>                                                                         |
|                                                   | Currency <2> (Dynamic Calc)                                                            |
|                                                   | USD (+) (UDAS: Default Currency)                                                       |
|                                                   | +  Caffeinated Attribute [Type: Boolean] <2>                                           |
|                                                   | Ounces Attribute [Type: Numeric] <4>                                                   |
|                                                   | ± Pkg Type Attribute [Type: Text] <2>                                                  |
|                                                   | Population Attribute [Type: Numeric] <3>                                               |
|                                                   | Intro Date Attribute [Type: Date] <7>                                                  |
|                                                   |                                                                                        |
|                                                   | Outline Properties Text List Manager Modif                                             |
| <b>@ISMBR(ICP ASIA) -</b> Returns TRUE if the     | Outline: Basic (Active Alias Table: Default)                                           |
| ICP ASIA is available                             | Year Time <9> (Active Dynamic Time Serie                                               |
| ici_nom is available.                             |                                                                                        |
|                                                   | +) Fin_Element <30>                                                                    |
|                                                   |                                                                                        |
|                                                   | Product <5> (Dynamic Calc) {Caffeinated, :                                             |
|                                                   | Market <5> (Dynamic Calc) {Population}                                                 |
|                                                   | ± Scenario <7>                                                                         |
|                                                   | Eurrency <2> (Dynamic Calc)                                                            |
|                                                   | ± Caffeinated Attribute [Type: Boolean] <2>     ± Ounces Attribute [Type: Numeric] <4> |
|                                                   | + Pkg Type Attribute [Type: Text] <2>                                                  |
|                                                   | Population Attribute [Type: Numeric] <3>                                               |
|                                                   | ⊥ Intro Date Attribute [Type: Date] <7>                                                |
| <b>@ISCHILD(EXPENSE)</b> - Returns TRUE for       | Outline Properties Text List Manager Modific                                           |
| Exclusive Amount, Tax Amount and Tax inclusive    | Outline: Basic (Active Alias Table: Default)                                           |
| Amount                                            | Year Time <9> (Active Dynamic Time Series                                              |
| milount.                                          | Measures Accounts <5> (Dynamic Cale) (Two<br>+L Profit (+) <4> (Dynamic Cale)          |
|                                                   | ➡ Profit (+) <4> (Dynamic Calc) ± Prev. Inventory (+) <1> (Dynamic Calc)               |
|                                                   | ± Ratios (~) <3> (Label Only)                                                          |
|                                                   | _ Expense (+) <3>                                                                      |
|                                                   | Exclusive Amount (+)                                                                   |
|                                                   | Tax Amount (+)                                                                         |
|                                                   | $\frac{1}{1} \text{ An inclusive Amount (+)}$                                          |
|                                                   | +  Fin_Element <30>                                                                    |
|                                                   | + ICP <1> (Label Only)                                                                 |

We need to open MS-Excel to prepare test sheet for calculation-

www.hyperiongurur.com

The below screen shows the requirement which you want to perform (Calculate *Income*) in Oracle Hyperion Essbase through Calculation Script. We give some values in our Essbase cube showing in subsequent Excel sheet. Lock and send after doing this and then execute calculation script in calculation script editor.

## Purpose of calculation - We are computing *Income.*. Now double click on any cell or Add-

|     |          |        |     |          |                      |                  | Actual     |                      |
|-----|----------|--------|-----|----------|----------------------|------------------|------------|----------------------|
|     |          |        |     |          |                      | Exclusive Amount | Tax Amount | Tax Inclusive Amount |
| USD | New York | 100-10 | Jan | ICP_ASIA | Consulting Services  | 7,017.54         | 982.46     | #Missing             |
|     |          |        |     |          | Opening Bank Balance | 13,157.89        | 1,842.11   | #Missing             |
|     |          |        |     |          | Commission           | 3,400.00         | 1,252.63   | #Missing             |
|     |          |        |     |          | Accounting Services  | 900.00           | 2,087.72   | #Missing             |
|     |          |        |     |          | Taxation Services    | 100.00           | 528.07     | #Missing             |
|     |          |        |     |          | Discount             | 200.00           | 2,139.30   | #Missing             |
|     |          |        |     |          | Loan Deposit         | 11,200.00        | 368.42     | #Missing             |
|     |          |        |     |          | Fin_Element          | #Missing         | #Missing   | #Missing             |

### **Essbase** $\rightarrow$ **Retrieve** to get desired result.

|     |          |        |     |          |                      |                  | Antical    |                      |
|-----|----------|--------|-----|----------|----------------------|------------------|------------|----------------------|
|     |          |        |     |          |                      |                  | Actual     |                      |
|     |          |        |     |          |                      | Exclusive Amount | Tax Amount | Tax Inclusive Amount |
| USD | New York | 100-10 | Jan | ICP_ASIA | Consulting Services  | 7,017.54         | 982.46     | 8000                 |
|     |          |        |     |          | Opening Bank Balance | 13,157.89        | 1,842.11   | 15000                |
|     |          |        |     |          | Commission           | 3,400.00         | 1,252.63   | 4652.63              |
|     |          |        |     |          | Accounting Services  | 900.00           | 2,087.72   | 2987.72              |
|     |          |        |     |          | Taxation Services    | 100.00           | 528.07     | 628.07               |
|     |          |        |     |          | Discount             | 200.00           | 2,139.30   | 2339.3               |
|     |          |        |     |          | Loan Deposit         | 11,200.00        | 368.42     | 11568.42             |
|     |          |        |     |          | Fin_Element          | 8,947.37         | 1,010.70   | 45176.14             |

# 2 Prepare test sheet for calculating Expense-

## Formula to Calculate Expense -

# Tax Inclusive Amount = Exclusive Amount + Tax Amount

# **Essbase Calc Script –**

#### Script

//ESS\_LOCALE English\_UnitedStates.Latin1@Binary FIX("New York", Jan, "100-10", @ICHILDREN(Fin\_Element)) "Tax Inclusive Amount"(IF(@ISUDA(Currency,"Default Currency") AND (@ISMBR(ICP\_ASIA) AND @ISCHILD(Expense))) "Tax Inclusive Amount"="Exclusive Amount"+"Tax Amount"; ENDIF) ENDFIX.

Functions – We are using @CHILDREN, @ISUDA, @ISMBR and @ISCHILD functions in our current example.

Outline Properties

Fin\_Element -

E Population Attribute [Type: Numeric] <3> 🛨 Intro Date Attribute [Type: Date] <7>

Opening Balance (+)

Text List Manager

# **@CHILDREN(Fin\_Element) –** Returns all children of Fin\_Element.

|                                                                                                    | Subscriptions (+)<br>Insurance (+)<br>Service Fees (+)<br>Bookkeeping (+)<br>Flowers (+)<br>Parking (+)<br>Salaries (+)<br>Rent (+)<br>Petty Cash Reimbursement (+)<br>Sales Tax (+)<br>Furniture (+)<br>Capital repayment (+)<br>Interest paid (+)<br>Consumables (+)<br>Course (+)<br>Accommodation (+)<br>Stationery (+)<br>Inter Account Transfer (+)                                                                                                    |
|----------------------------------------------------------------------------------------------------|----------------------------------------------------------------------------------------------------|
| <pre>@ISUDA(Currency, "Default Currency") -</pre>                                                             | Outline Properties Text List Manager Modi                                                                                                    |
| Returns TRUE if Default Currency exists for the<br>current member Currency at the time of the<br>calculation. | <ul> <li>Outline: Basic (Active Alias Table: Default)</li> <li>Year Time &lt;9&gt; (Active Dynamic Time Serie</li> <li>Measures Accounts &lt;5&gt; (Dynamic Calc) (T</li> <li>Fin_Element &lt;30&gt;</li> <li>ICP &lt;1&gt; (Label Only)</li> <li>Product &lt;5&gt; (Dynamic Calc) {Caffeinated,</li> <li>Market &lt;5&gt; (Dynamic Calc) {Population}</li> <li>Scenario &lt;7&gt;</li> <li>Currency &lt;2&gt; (Dynamic Calc)</li> <li>USD (+) (UDAS: Default Currency)</li> </ul> |
| www.hyperiongurur.com                                                                                         | Local (+)<br>http://esbasexpects.wordpress.com/<br>+ Caffeinated Attribute [Type: Boolean] <2> 5<br>+ Ounces Attribute [Type: Numeric] <4><br>+ Pkg Type Attribute [Type: Text] <2>                                                                                                    |

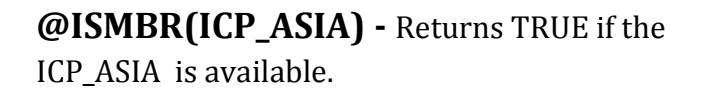

# @ISCHILD(EXPENSE) - Returns TRUE for

Exclusive Amount, Tax Amount and Tax inclusive Amount.

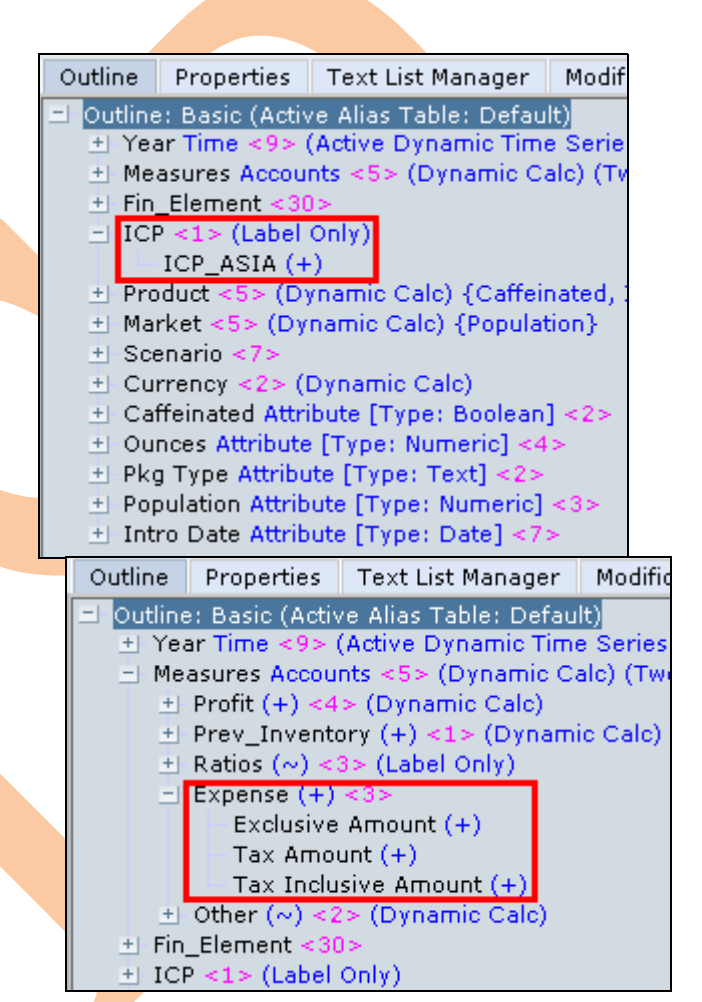

We need to open MS-Excel to prepare test sheet for calculation-

The below screen shows the requirement which you want to perform (Calculate *Expense*) in Oracle Hyperion Essbase through Calculation Script. We give some values in our Essbase cube showing in subsequent Excel sheet. Lock and send after doing this and then execute calculation script in calculation script editor.

|     |          |        |     |          |                           |                  | Actual     |                      |
|-----|----------|--------|-----|----------|---------------------------|------------------|------------|----------------------|
|     |          |        |     |          |                           | Exclusive Amount | Tax Amount | Tax Inclusive Amount |
| USD | New York | 100-10 | Jan | ICP_ASIA | Opening Balance           | 4,473.68         | 626.32     | #Missing             |
|     |          |        |     |          | Internet Service Provider | 157.02           | 21.98      | #Missing             |
|     |          |        |     |          | Subscriptions             | 419.30           | 58.70      | #Missing             |
|     |          |        |     |          | Insurance                 | 298.25           | 41.75      | #Missing             |
|     |          |        |     |          | Service Fees              | 43.86            | 6.14       | #Missing             |
|     |          |        |     |          | Bookkeeping               | 30.70            | 4.30       | #Missing             |
|     |          |        |     |          | Flowers                   | 877.19           | 122.81     | #Missing             |
|     |          |        |     |          | Parking                   | 78.95            | 11.05      | #Missing             |
|     |          |        |     |          | Salaries                  | 175.44           | 24.56      | #Missing             |
|     |          |        |     |          | Rent                      | 1,500.00         | 626.32     | #Missing             |
|     |          |        |     |          | Petty Cash Reimbursement  | 15,000.00        | 21.98      | #Missing             |
|     |          |        |     |          | Sales Tax                 | 13,000.00        | 58.70      | #Missing             |
|     |          |        |     |          | Furniture                 | 220.00           | 41.75      | #Missing             |
|     |          |        |     |          | Capital repayment         | 100.00           | 6.14       | #Missing             |
|     |          |        |     |          | Interest paid             | 5,614.04         | 4.30       | #Missing             |
|     |          |        |     |          | Consumables               | 100.00           | 122.81     | #Missing             |
|     |          |        |     |          | Course                    | 100.00           | 11.05      | #Missing             |
|     |          |        |     |          | Accommodation             | 157.02           | 24.56      | #Missing             |
|     |          |        |     |          | Stationery                | 298.25           | 626.32     | #Missing             |
|     |          |        |     |          | Inter Account Transfer    | 76.32            | 21.98      | #Missing             |
|     |          |        |     |          | Rates                     | 70.18            | 58.70      | #Missing             |
|     |          |        |     |          | Legal advice              | 30.70            | 41.75      | #Missing             |
|     |          |        |     |          | Fin_Element               | #Missing         | #Missing   | #Missing             |

**Purpose of calculation** – We are computing *Income.*. Now double click on any cell or **Add-Ins→Essbase→Retrieve** to get desired result.

|     |          |        |     |          |                           |                  | Actual     |                      |
|-----|----------|--------|-----|----------|---------------------------|------------------|------------|----------------------|
|     |          |        |     |          |                           | Exclusive Amount | Tax Amount | Tax Inclusive Amount |
| USD | New York | 100-10 | Jan | ICP_ASIA | Opening Balance           | 4,473.68         | 626.32     | 5100                 |
|     |          |        |     |          | Internet Service Provider | 157.02           | 21.98      | 179                  |
|     |          |        |     |          | Subscriptions             | 419.30           | 58.70      | 478                  |
|     |          |        |     |          | Insurance                 | 298.25           | 41.75      | 340                  |
|     |          |        |     |          | Service Fees              | 43.86            | 6.14       | 50                   |
|     |          |        |     |          | Bookkeeping               | 30.70            | 4.30       | 35                   |
|     |          |        |     |          | Flowers                   | 877.19           | 122.81     | 1000                 |
|     |          |        |     |          | Parking                   | 78.95            | 11.05      | 90                   |
|     |          |        |     |          | Salaries                  | 175.44           | 24.56      | 200                  |
|     |          |        |     |          | Rent                      | 1,500.00         | 626.32     | 2126.32              |
|     |          |        |     |          | Petty Cash Reimbursement  | 15,000.00        | 21.98      | 15021.98             |
|     |          |        |     |          | Sales Tax                 | 13,000.00        | 58.70      | 13058.7              |
|     |          |        |     |          | Furniture                 | 220.00           | 41.75      | 261.75               |
|     |          |        |     |          | Capital repayment         | 100.00           | 6.14       | 106.14               |
|     |          |        |     |          | Interest paid             | 5,614.04         | 4.30       | 5618.34              |
|     |          |        |     |          | Consumables               | 100.00           | 122.81     | 222.81               |
|     |          |        |     |          | Course                    | 100.00           | 11.05      | 111.05               |
|     |          |        |     |          | Accommodation             | 157.02           | 24.56      | 181.58               |
|     |          |        |     |          | Stationery                | 298.25           | 626.32     | 924.57               |
|     |          |        |     |          | Inter Account Transfer    | 76.32            | 21.98      | 98.3                 |
|     |          |        |     |          | Rates                     | 70.18            | 58.70      | 128.88               |
|     |          |        |     |          | Legal advice              | 30.70            | 41.75      | 72.45                |
|     |          |        |     |          | Fin_Element               | 42,820.90        | 2,583.97   | 45404.87             |